# Section 1: Instructions to GCArch Office for student PR registration on GUMS portal.

## a. Student Data entry on GUMS portal

1. Login to the following portal using college credentials URL: https://gums.unigoa.ac.in/gums/#/login

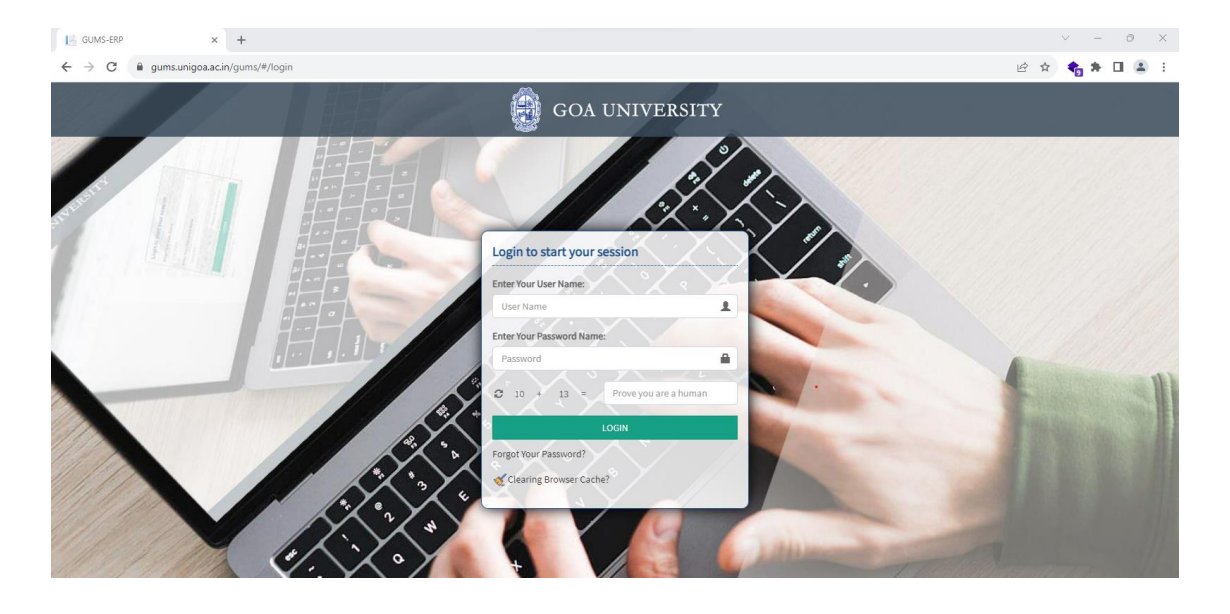

2. After login, 'University enrolment' module from the home screen will be selected.

| I | • < >                             |                                     |                                                       | •                                                |                  | 🔒 gums.ur   | nigoa.ac.ir | ı | ¢      |                   |                     | ٩    | ₾ | + | þ  |
|---|-----------------------------------|-------------------------------------|-------------------------------------------------------|--------------------------------------------------|------------------|-------------|-------------|---|--------|-------------------|---------------------|------|---|---|----|
|   |                                   |                                     |                                                       |                                                  |                  |             |             |   |        |                   |                     |      |   |   |    |
|   | 🧑 GOA Univer                      |                                     |                                                       |                                                  |                  |             |             |   |        | III UNC           |                     |      | 5 |   | ۵+ |
|   |                                   |                                     |                                                       |                                                  |                  |             |             |   | Locati | on/Departmen      |                     |      |   |   |    |
|   | Assigned Mod                      | dule(s)                             |                                                       |                                                  |                  |             |             |   | Govern | nment of Goa, Goa | College of Architer | ture |   |   | -  |
|   | Affiliation (शंबद्धला<br>प्रबंधन) | Migration (Reinfitter<br>Dateenver) | Student Activity<br>(विद्यार्थी गतिविभी<br>वेवस्थापन) | मित्रकारतांश (सावजन आमी)<br>प्रसाणपत्र वेवरसापन) | Jniversity Enrol | iment<br>10 |             |   |        |                   |                     |      |   |   |    |

3. Select the "Student Registration Setup-> Student Registration" option from the left hand side menu as shown.

| □ <b>· · ·</b> >                                                                                                    |                                             | •                                                                          | 🔒 gums.unigoa.ac.in                           |                                                   |                                                         |                                 |                         |                                   |                   | ð |
|----------------------------------------------------------------------------------------------------|---------------------------------------------|----------------------------------------------------------------------------|-----------------------------------------------|---------------------------------------------------|---------------------------------------------------------|---------------------------------|-------------------------|-----------------------------------|-------------------|---|
| IIII Apple iCloud Google                                                                                                    |                                             |                                                                            |                                               |                                                   |                                                         |                                 |                         |                                   |                   |   |
| 👰 GOA University                                                                                                    | =                                           |                                                                            |                                               | 💼 University Enrolme                              |                                                         |                                 |                         |                                   |                   |   |
| Dr. Ashish K. Rege Dr. Ashish K. Rege MY MENU Student Registration Setup Student Registration                                                                                                  | Academic Session:<br>Programme Type:        | 2023-2024<br>Bridge Course Certifi<br>Post Graduate Diploma                | ¢<br>cate Diploma Foundatio<br>Under Graduate | n Course 🔿 HSSC 🔿 M.Phil. 🤇                       | Ph.D. O Post                                            | Basic Diploma (                 | Post Graduat            | e                                 |                   |   |
| <ul> <li>Apply For Registration Number</li> <li>Apply For Enrolment Number</li> <li>Submit Payment</li> <li>Student Registration Profile</li> <li>Student Registration Cancellation</li> </ul> | Programme Name:<br>Religion:                | Select Programme Name<br>Select Religion                                   | 4                                             | Gender:<br>Caste Category:                        | Select Gene                                             | der<br>Category                 |                         |                                   |                   | 0 |
| Setup<br>• Reports<br>• Student Registration<br>Communication Setup                                                                                                    |                                             | <ul> <li>Student Registration</li> <li>Total Student Registered</li> </ul> |                                               | Ur                                                | iversity Studer                                         | nt Registratior                 | n Status                |                                   |                   |   |
|                                                                                                    |                                             | Payment Status                                                             |                                               | Student Registered F<br>but form not<br>submitted | Form submitted but<br>ending at College /<br>Department | Form appro<br>Colleg<br>Departn | wed by Fo<br>e/<br>ient | rm Rejecte<br>College<br>Departme | ed by<br>/<br>int |   |
|                                                                                                    | Payment pending at college/department level | Payment Success by<br>College/Department<br>Student(s)                     | Payment Transaction Failed                    |                                                   |                                                         |                                 |                         |                                   |                   |   |

4. Next, click on "New" button.

| • · · · ·                                                                             |                  |                    | D                    |                  | 🔒 gums.u           | nigoa.ac.in |               |                     | ¢          |        |                  | ф +   | C C    | 5  |
|---------------------------------------------------------------------------------------|------------------|--------------------|----------------------|------------------|--------------------|-------------|---------------|---------------------|------------|--------|------------------|-------|--------|----|
| IIII Apple iCloud Googl                                                               |                  |                    |                      |                  |                    |             |               |                     |            |        |                  |       |        |    |
| goa University                                                                        |                  |                    |                      |                  |                    |             |               | 🗂 University Enr    |            |        | 🏳 My Delegates   |       | ۵ ۵    | -  |
| · Dr. Ashish K. Rege                                                                  |                  | Export CSV         |                      |                  |                    |             |               |                     |            |        |                  |       |        |    |
| E MY MENU                                                                             |                  |                    |                      |                  |                    |             |               |                     |            |        |                  |       |        |    |
| Student Registration Setup     Student Registration                                   | New              |                    | Process              |                  |                    |             |               |                     |            |        |                  |       |        |    |
| <ul> <li>Apply For Registration Number</li> <li>Apply For Enrolment Number</li> </ul> | A / Student Regi | stration Setup / S | student Registration |                  |                    |             |               |                     |            |        |                  |       | 0      |    |
| <ul> <li>Submit Payment</li> <li>Student Registration Profile</li> </ul>              | Student Reg      | istration          |                      |                  |                    |             | Degree        | Diploma             |            |        |                  |       |        |    |
| + Student Registration Cancellation<br>Setup                                          | student kegistra | tion type.         | Select Student       | Registration Typ | e                  |             | Degree        | ey orproma.         | -Select Di | egree  |                  |       |        | \$ |
| <ul> <li>Reports</li> <li>Student Registration</li> </ul>                             | Admission Sessio | n:                 | Select Admissio      | n Session        |                    |             | ÷             |                     |            |        |                  |       |        |    |
| Communication Setup                                                                   | £                |                    | Search               |                  |                    |             |               |                     |            |        |                  |       |        |    |
|                                                                                       | Pending          | Approved           |                      |                  |                    |             |               |                     |            |        |                  |       |        |    |
|                                                                                       | List of Pendir   | ng Form Requ       | est:                 |                  |                    |             |               |                     |            |        | Select           |       | -      | -  |
|                                                                                       |                  | c ut               | ė.                   | . écuda-         |                    |             | é constante p |                     |            |        | é Denne et Marda |       |        |    |
|                                                                                       | Select AllEL     | 5.NE               | zview                |                  | t Name v EApplicat | ION NO ~    | z Student Re  | egistration c c Ema |            | regree | Z Payment Mode   | ~ E C | nattar |    |
|                                                                                       |                  |                    |                      |                  |                    |             |               |                     |            |        |                  |       |        |    |
|                                                                                       |                  |                    |                      |                  |                    |             |               |                     |            |        |                  |       |        |    |
|                                                                                       |                  |                    |                      |                  |                    |             |               |                     |            |        |                  |       |        |    |
|                                                                                       |                  |                    |                      |                  |                    |             |               |                     |            |        |                  |       |        |    |
|                                                                                       |                  |                    |                      |                  |                    |             |               |                     |            |        |                  |       |        |    |
|                                                                                       |                  |                    |                      |                  |                    |             |               |                     |            |        |                  |       |        |    |
|                                                                                       |                  |                    |                      |                  |                    |             |               |                     |            |        |                  |       |        |    |
|                                                                                       |                  |                    |                      |                  |                    |             |               |                     |            |        |                  |       |        |    |
|                                                                                       |                  |                    |                      |                  |                    |             |               |                     |            |        |                  |       |        |    |
|                                                                                       |                  |                    |                      |                  |                    |             |               |                     |            |        |                  |       |        |    |

- 5. There are two ways in which students can be registered
  - 1. Method 1- Bulk data entry using blank excel file structure
    - 1. Download the 'blank structure' using the button as shown below.

| □   ~ < >                                                                                   | 0                                             | 🔒 gums.unigo                                   | ba.ac.in |                                           | ٩                                | ₾ + | G            |
|---------------------------------------------------------------------------------------------|-----------------------------------------------|------------------------------------------------|----------|-------------------------------------------|----------------------------------|-----|--------------|
| IIII Apple iCloud Google                                                                    | e Yahoo Bing Wikipedia Faceboo                | k Twitter Linkedin The Weather Channel Z       |          |                                           |                                  |     |              |
| <b>GOA</b> University                                                                       | =                                             |                                                |          | 📺 University Enrolment (विद्यापीठ प्रवेश) | ) III My Modules 🏳 My Delegates  | ⊠ 4 | a <b>≜</b> ≁ |
| 🕛 📃 🕚 Dr. Ashish K. Rege                                                                    | A / Student Registration Setup / Student      | Registration                                   |          |                                           |                                  |     | 0            |
| MY MENU     Student Registration Setup                                                      | Student Registration                          |                                                |          |                                           |                                  |     |              |
| Student Registration     Apply For Registration Number                                      | Student Registration                          |                                                |          |                                           |                                  |     |              |
| > Apply For Enrolment Number<br>> Submit Payment                                            | College/Department Name:*                     | Government of Goa, Goa College of Architecture | \$       | Details                                   |                                  |     |              |
| <ul> <li>Student Registration Profile</li> <li>Student Registration Cancellation</li> </ul> | Admission Session:*                           | 2023-2024                                      | ¢        | Download Blank Structure                  | Choose File no file selec        | ted |              |
| Setup<br>+ Reports                                                                          | Student Registration Type:*                   | Select Student Registration Type               | ¢        | Degree/Diploma:*                          | Colort Derma                     |     |              |
| + Student Registration<br>Communication Setup                                               | Student Full Name as Per HSSC<br>Marks Card:* |                                                |          | Admitted Year:*                           | Select AdmittedCycle             | \$  |              |
|                                                                                             | DOB:*                                         | DD/MM/YYYY                                     |          | Subject/Branch Name:                      | Select Subject/Branch            | \$  |              |
|                                                                                             | College Admission/Application                 |                                                |          | Student Registration<br>Type:*            | Select Student Registration Type | \$  |              |
|                                                                                             | Mobile No.:*                                  |                                                |          | Ê                                         |                                  |     |              |
|                                                                                             | Email Id:*                                    |                                                |          |                                           |                                  |     |              |
|                                                                                             | Is Lateral:                                   |                                                |          |                                           |                                  |     |              |
|                                                                                             | Degree/Diploma:*                              | Select Degree                                  | \$       |                                           |                                  |     |              |
|                                                                                             | Admitted Year:*                               | Select AdmittedCycle                           | ¢        |                                           |                                  |     |              |
|                                                                                             | Subject/Branch Name:                          | Select Subject/Branch                          | \$       |                                           |                                  |     |              |
|                                                                                             | £                                             | REGISTER RESET CANCEL                          |          |                                           |                                  |     |              |
|                                                                                             | Ê                                             |                                                |          |                                           |                                  |     |              |
|                                                                                             |                                               |                                                |          |                                           |                                  |     |              |

2. Enter student data into the downloaded blank structure excel file. Note that separate excel files must be created for each student registration type (B.Arch-Goa Board Only, Other Board Only etc, M.Arch- Goa university with P.R.Number, Goa university with wo P.R.Number, other university etc) and degree(B.Arch, M.Arch)

|    | •                                 |                                 |          | Studer  | ntRegistr | ation.xlsx |          |                                             |
|----|-----------------------------------|---------------------------------|----------|---------|-----------|------------|----------|---------------------------------------------|
|    | • 🚍 • 🔚 •   〕 🖶 🗟   👗             | 🗅 💼 • 🧉 🤌 🍤 • 🧡                 |          | BC 🔠    | -         | t↓ a       | l 🚮 🌹    | 🎿 🕕 🗷 Ι Ω • 🏨 🖓 📄 🕞 🖺                       |
| Ca | libri 🕑 11 pt 🕑                   | BIU·A·®·                        | ΞΞ       |         | - + -     | •          |          | 📖 🗔 - % 0.0 🔽 🔥 🖓 ≢ 🗐                       |
| F4 | 🗹   fx 🗙 🗸                        |                                 |          |         |           |            |          |                                             |
|    | А                                 | В                               | С        | D       | E         | F          | G        | н                                           |
| 1  | StudentFullNameAsPerHSSCMarksCard | CollegeAdmissionOrApplicationNo | MobileNo | EmailId | DD_DOB    | MM_DOB     | YYYY_DOB | PreviousStudentPRNumberOnlyForGoaUniversity |
| 2  |                                   |                                 |          |         |           |            |          |                                             |
| 3  |                                   |                                 |          |         |           |            |          |                                             |
| 4  |                                   |                                 |          |         |           |            |          |                                             |
| 5  |                                   |                                 |          |         |           |            |          |                                             |
| 6  |                                   |                                 |          |         |           |            |          |                                             |
| 7  |                                   |                                 |          |         |           |            |          |                                             |
| 8  |                                   |                                 |          |         |           |            |          |                                             |
| 9  |                                   |                                 |          |         |           |            |          |                                             |

3. For each of the student registration type excel files created above, click on choose file button, select the appropriate excel file and click upload.

| · · · · · · · · · · · · · · · · · · ·                                                       |             | i.                         | 0              |                       | 🗎 gums.u | nigoa.ac.in            |   | Ċ        |          | ٩                       | di. | + 6 |
|---------------------------------------------------------------------------------------------|-------------|----------------------------|----------------|-----------------------|----------|------------------------|---|----------|----------|-------------------------|-----|-----|
| IIII Apple ICloud Google                                                                    |             |                            |                |                       |          |                        |   |          |          |                         |     |     |
| goa University                                                                              |             |                            |                |                       |          |                        |   |          |          |                         |     |     |
| Dr. Ashish K. Rege                                                                          | A / Stude   | nt Registration Setup /    | Student Regist |                       |          |                        |   |          |          |                         |     | 0   |
| 🗮 MY MENU                                                                                   | Student     | Registration               |                |                       |          |                        |   |          |          |                         |     |     |
| Student Registration Setup     Student Registration                                         | Student     |                            |                |                       |          | Choose Files to Upload | l |          |          |                         |     |     |
| > Apply For Registration Number<br>> Apply For Enrolment Number                             | College/I   | Recents                    | - 18 M         |                       |          | ownloads               |   | O Search | - 1      |                         |     |     |
| > Submit Payment                                                                            | concept     | 🙏 Applications             |                |                       | -        |                        |   |          |          |                         |     |     |
| <ul> <li>Student Registration Profile</li> <li>Student Registration Cancellation</li> </ul> | Admissio    | Documents                  |                |                       |          |                        |   |          | Kind     | Choose File no file set |     |     |
| Setup                                                                                       | Student     | Ownloads                   |                | StudentRegistration   | 1.xlsx   |                        |   | 30 KB    | 3rd par. |                         |     |     |
| <ul> <li>Reports</li> <li>Student Registration</li> </ul>                                   | Churchenter | Desktop                    |                |                       |          |                        |   |          | Word de  |                         | 0   |     |
| Communication Setup                                                                         | Marks Ca    |                            |                |                       |          |                        |   |          | PDF Doc  |                         | 0   |     |
|                                                                                             | DOB:*       |                            |                | document a.xlsx       |          |                        |   | 10 KB    | 3rd par. |                         |     |     |
|                                                                                             |             | IN Network                 |                |                       |          |                        |   |          |          |                         | •   |     |
|                                                                                             | College /   |                            |                |                       |          |                        |   |          | PDF Dot  |                         | 0   |     |
|                                                                                             |             | 🔵 Red                      |                |                       |          |                        |   |          | Word de  |                         |     |     |
|                                                                                             | Mobile N    | 😑 Orange                   |                |                       |          |                        |   |          |          |                         |     |     |
|                                                                                             |             | O Yellow                   |                |                       |          |                        |   |          | PDF Doc  |                         |     |     |
|                                                                                             | Email Id:   | Green                      |                |                       |          |                        |   |          | HTML d   |                         |     |     |
|                                                                                             |             | Plue                       |                | roster for reservatio | n.xlsx   |                        |   | 8 KB     | 3rd par. |                         |     |     |
|                                                                                             | Is Latera   | Bide                       |                |                       |          |                        |   |          |          |                         |     |     |
|                                                                                             | Degree/L    | <ul> <li>Purple</li> </ul> |                |                       |          |                        |   | Cancel   | oad      |                         |     |     |
|                                                                                             | Admitted    | Crev.                      |                |                       |          |                        |   |          |          |                         |     |     |
|                                                                                             |             |                            |                |                       |          |                        |   |          |          |                         |     |     |
|                                                                                             | Subject/B   | ranch Name:                |                | Select Subject/Branch |          | •                      |   |          |          |                         |     |     |
|                                                                                             | e<br>e      |                            |                | REGISTER              | T CANCEL |                        |   |          |          |                         |     |     |
|                                                                                             |             |                            |                |                       |          |                        |   |          |          |                         |     |     |

4. Enter the rest of the mandatory details (Degree, admitted year, student registration type) and click on the 'ADD' button. Upon doing so, the student data will be populated in the table below.

| • · · ·                                                                                                    | C                                             |                     | 🔒 gums.ur                       | nigoa.ac.in |                     | ٢                               |                                              | ⊕ ₫ +                               | G  |
|----------------------------------------------------------------------------------------------------|-----------------------------------------------|---------------------|---------------------------------|-------------|---------------------|---------------------------------|----------------------------------------------|-------------------------------------|----|
| IIII Apple iCloud Google                                                                                      |                                               |                     |                                 |             |                     |                                 |                                              |                                     |    |
| 👰 GOA University                                                                                              | =                                             |                     |                                 |             | 🗂 University Enro   | olment (विद्यापीठ प्रवेश) 🛛 👪 M | y Modules 🏼 🏳 My                             | Delegates 🖂 🗘                       | ۵. |
| Dr. Ashish K. Rege                                                                                            | / Student Registration Setup / St             | tudent Registration |                                 |             |                     |                                 |                                              |                                     | 0  |
|                                                                                                    | Student Registration                          |                     |                                 |             |                     |                                 |                                              |                                     | _  |
| Student Registration     Student Registration                                                                 | Student Registration                          |                     |                                 |             |                     |                                 |                                              |                                     |    |
| <ul> <li>Apply For Registration Number</li> <li>Apply For Enrolment Number</li> <li>Submit Payment</li> </ul> | College/Department Name:*                     | Government of Go    | oa, Goa College of Architecture | ¢           | Details             | 5                               |                                              |                                     |    |
| <ul> <li>Student Registration Profile</li> <li>Student Registration Cancellation</li> </ul>                   | Admission Session:*                           | 2023-2024           |                                 | ۰           |                     | ad Blank Structure              | Choose File                                  | StudentRegÉtion.xlsx                |    |
| Setup<br>+ Reports                                                                                            | Student Registration Type:*                   | Select Student F    | Registration Type               | \$          | Degree/D            | Sele                            | ct Degree<br>lor of Architecture             |                                     |    |
| <ul> <li>Student Registration</li> <li>Communication Setup</li> </ul>                                         | Student Full Name as Per HSSC<br>Marks Card:* |                     |                                 |             | Admitted            | Year:* Master                   | r of Architecture in<br>r of Architecture in | Urban Design<br>Sustainable Habitat |    |
|                                                                                                    | DOB:*                                         | DD/MM/YYYY          |                                 |             | Subject/B           | Branch Name:Select              | Subject/Branch                               | \$                                  |    |
|                                                                                                    | College Admission/Application<br>No.:*        |                     |                                 |             | Student R<br>Type:* | RegistrationSelect              | Student Registration                         | Type 💠                              |    |
|                                                                                                    | Mobile No.:*                                  |                     |                                 |             | Ê                   | ADD RESET                       |                                              |                                     |    |
|                                                                                                    | Email Id:*                                    |                     |                                 |             | Availabl            | le Seat                         |                                              |                                     |    |
|                                                                                                    | Is Lateral:                                   |                     |                                 |             | Sr No.              | Programme Name                  | Total Seat                                   | Available Seat                      |    |
|                                                                                                    | Degree/Diploma:*                              | Select Degree       |                                 | \$          | 1                   | Bachelor of<br>Architecture     | 50                                           | 50                                  |    |
|                                                                                                    | Admitted Year:*                               | -Select Admitted    | Cycle                           | ¢           |                     |                                 |                                              |                                     |    |
|                                                                                                    | Subject/Branch Name:                          | Select Subject/E    | Branch                          | \$          |                     |                                 |                                              |                                     |    |
|                                                                                                    | £                                             |                     |                                 |             |                     |                                 |                                              |                                     |    |
|                                                                                                    | Ê                                             | REGISTER            | RESET CANCEL                    |             |                     |                                 |                                              |                                     |    |

## Student PR registration on GUMS portal

| □ - < >                  |                                                                         |                             | 0            |                     |           |                       | 🔒 gums         | .unigoa.ac   | .in   |             |                |            | ç                           |             |             |                 | ⊕ ₫                      | + (       | Ċ  |
|--------------------------|-------------------------------------------------------------------------|-----------------------------|--------------|---------------------|-----------|-----------------------|----------------|--------------|-------|-------------|----------------|------------|-----------------------------|-------------|-------------|-----------------|--------------------------|-----------|----|
| IIII Apple iCloud Google | Yaho                                                                    | o Bing Wikipedia            |              |                     |           | edin The '            | Weather Chann  |              |       | ipAdvisor   |                |            |                             |             | 15 Best     |                 |                          |           |    |
|                          | Mobil                                                                   | le No.:*                    |              |                     |           |                       |                |              |       |             |                | Ê          | ADD                         | RESET       |             |                 |                          |           |    |
|                          | Emai                                                                    | L 1d:*                      |              |                     |           |                       |                |              |       |             |                | Availab    | ole Seat                    |             |             |                 |                          |           |    |
|                          | Is Lat                                                                  | teral:                      |              |                     |           |                       |                |              |       |             |                | Sr No.     | Programme N                 | ame         | Total Se    | at              | Available Se             | at        |    |
|                          | Degre                                                                   | ee/Diploma:*                |              | Select              | t Degree- |                       |                |              | \$    |             |                | 1          | Bachelor of<br>Architecture |             | 50          |                 | 50                       |           |    |
|                          | Admi                                                                    | tted Year:*                 |              | Select              | t Admitte | dCycle                |                |              | \$    |             |                |            |                             |             |             |                 |                          |           |    |
|                          | Subje                                                                   | ect/Branch Name:            |              | Select              | t Subject | /Branch               |                |              | \$    |             |                |            |                             |             |             |                 |                          |           |    |
|                          | List of St                                                              | udent Registration:         |              |                     |           |                       |                |              |       |             |                |            |                             |             |             |                 |                          |           |    |
|                          | Sr<br>No.                                                               | Student Full Name A<br>Card | s Per HSSC I | darks               | DOB       | College<br>Admission/ | Application No | D. No        | bile  | Email<br>Id | Degre<br>Progr | e<br>amme  | Duplicate Colle<br>Name     | ege/Departm | nent D<br>N | uplicate<br>ame | Programme                | Dele      | te |
|                          | E<br>E<br>E<br>List Of Registration(s):<br>S.N& ÉEdir É Deleté É Action |                             |              | REG!:<br>~ <i>É</i> | STER      | RESET                 | CANCEL         | la€ Ê Applia | ation | É É Studen  | tt TyÉ∽ I      | Ê Email IÊ | É Degree PrograÉ            | ÊAdmitted   | Sessi£ £0   | Current S       | essiof <sup>e</sup> É La | st Modify | D  |
|                          |                                                                         |                             |              |                     |           |                       |                |              |       |             |                |            |                             |             |             |                 |                          |           |    |

5. Click on the 'Register' button at the bottom of the screen to complete the registration. Once you click on "Register" the selected candidates will receive an email to complete their enrolment process.

# 2. Method 2- Manual Data entry

For each student, fill the details mentioned in the LHS part of the form as shown below & click on "Register" button. Once you click on "Register" the selected candidates will receive an email to complete their enrolment process.

|                                                                    | 0                                             |                      | 🔒 gum                      | ıs.unigoa.ac.i | n  |            |            | S                           |             |                  | ٩            | ᠿ       | +  | G  |
|--------------------------------------------------------------------|-----------------------------------------------|----------------------|----------------------------|----------------|----|------------|------------|-----------------------------|-------------|------------------|--------------|---------|----|----|
| IIII Apple iCloud Google                                           | Yahoo Bing Wikipedia Facebook                 | Twitter Linkedi      | n The Weather Char         |                |    |            |            |                             |             |                  |              |         |    |    |
| 👰 GOA University                                                   | =                                             |                      |                            |                |    | 💼 Univers  | sity Enrol | lment (विद्यापीठ प्रवेश)    | 🎫 My Mo     | idules 🏳 M       | ly Delegates | Ø       | ۵  | 4+ |
| Dr. Ashish K. Rege                                                 | A / Student Registration Setup / Student F    | Registration         |                            |                |    |            |            |                             |             |                  |              |         |    | 0  |
| MY MENU     Student Registration Setup                             | Student Registration                          |                      |                            |                |    |            |            |                             |             |                  |              |         |    | _  |
| Student Registration     Apoly For Registration Number             | Student Registration                          |                      |                            |                |    |            |            |                             |             |                  |              |         |    |    |
| Apply For Registration Number     Submit Payment                   | College/Department Name:*                     | Government of Goa    | , Goa College of Architect | ure            | ÷  | _ D        | Details    |                             |             |                  |              |         |    |    |
| Student Registration Profile     Student Registration Cancellation | Admission Session:*                           | 2023-2024            |                            |                | ÷  | <b>e</b> . | Downloa    | ad Blank Structure          |             | Choose File      | no file sele | ected   |    |    |
| Setup<br>+ Reports                                                 | Student Registration Type:*                   | Select Student Reg   | gistration Type            |                | \$ | Dep        | gree/Di    | ploma:*                     | Select Deg  | r00              |              |         |    |    |
| + Student Registration<br>Communication Setup                      | Student Full Name as Per HSSC<br>Marks Card:* | Test Student         |                            |                |    | Adr        | mitted     | Year:*                      | Select Adm  | nittedCycle      |              | ÷       |    |    |
|                                                                    | DOB:*                                         | 01/07/2002           |                            |                |    | Sut        | bject/B    | ranch Name:                 | Select Sub  | ject/Branch      |              | \$      |    |    |
|                                                                    | College Admission/Application                 | ARXXXXXXXX           |                            |                |    | Stu        | udent R    | egistration                 | Select Stud | dent Registratio | on Type      | \$      |    |    |
|                                                                    | Mobile No.:*                                  | 9999999999           |                            |                |    | Ê          |            |                             |             |                  |              |         |    |    |
|                                                                    | Email Id:*                                    | test@gmail.com       |                            |                |    | Av         | ailabl     | e Seat                      |             |                  |              |         |    |    |
|                                                                    | ls Lateral:                                   |                      |                            |                |    | Sr         | r No.      | Programme Na                | ime         | Total Seat       | Avai         | able Se | at |    |
|                                                                    | Degree/Diploma:*                              | Bachelor of Archited | ture                       |                | ¢  | 1          |            | Bachelor of<br>Architecture |             | 50               | 50           |         |    |    |
|                                                                    | Admitted Year:*                               | First Year-1st Semes | ster                       |                | ÷  |            |            |                             |             |                  |              |         |    |    |
|                                                                    | Subject/Branch Name:                          | Select Subject/Bra   | inch                       |                | ¢  |            |            |                             |             |                  |              |         |    |    |
|                                                                    | Ê                                             | REGISTER             | RESET CANCEL               |                |    |            |            |                             |             |                  |              |         |    |    |
|                                                                    | Ê                                             |                      |                            |                |    |            |            |                             |             |                  |              |         |    |    |

Inform the students to check their email for registration link and submit the form before deadline date. Students need to keep a scanned copy of their passport size photo and signature.

## b. Student registration approval

Once the students complete their registration & fee payment, the payment has to be approved. To approve the payment follow the steps mentioned below:-

1. Select the "Student Registration Setup-> Student Registration" option from the left hand side menu as shown.

| • < >                                                                                                    |                                                | •                                                      | 🔒 gums.unigoa.ac.in                       |                                                 |                                                          |                                  |                         |                                 |                       | G |
|----------------------------------------------------------------------------------------------------|------------------------------------------------|--------------------------------------------------------|-------------------------------------------|-------------------------------------------------|----------------------------------------------------------|----------------------------------|-------------------------|---------------------------------|-----------------------|---|
|                                                                                                    |                                                |                                                        |                                           |                                                 |                                                          |                                  |                         |                                 |                       |   |
| 👰 GOA University                                                                                                    |                                                |                                                        |                                           | 📇 University Enr                                |                                                          |                                  |                         |                                 |                       |   |
| Dr. Ashish K. Rege                                                                                                  | Academic Session:                              | 2023-2024                                              | 0                                         |                                                 |                                                          |                                  |                         |                                 |                       |   |
| MY MENU     Student Registration Setup     Student Registration                                                     | Programme Type:                                | Bridge Course Certific<br>Post Graduate Diploma        | cate Diploma Foundation<br>Under Graduate | Course HSSC M.Phil                              | l. 🔿 Ph.D. 🔿 Post E                                      | Basic Diploma 🤇                  | Post Graduat            | e                               |                       |   |
| > Apply For Registration Number<br>> Apply For Enrolment Number                                                     | Programme Name:                                | Select Programme Name                                  | ٥)                                        | Gender:                                         | Select Gend                                              | er                               |                         |                                 |                       | ٥ |
| <ul> <li>Submit Payment</li> <li>Student Registration Profile</li> <li>Student Registration Cancellation</li> </ul> | Religion:                                      | Select Religion                                        | *                                         | Caste Category:                                 | Select Cast 0                                            | Category                         |                         |                                 |                       | ¢ |
| Setup<br>+ Reports                                                                                                  |                                                | Student Registration                                   |                                           |                                                 | University Studen                                        | t Registration                   | Status                  |                                 |                       |   |
| + Student Registration<br>Communication Setup                                                                       |                                                |                                                        |                                           |                                                 |                                                          |                                  |                         |                                 |                       |   |
|                                                                                                    |                                                | 0                                                      |                                           |                                                 |                                                          |                                  |                         |                                 |                       |   |
|                                                                                                    |                                                | Payment Status                                         |                                           |                                                 |                                                          |                                  |                         |                                 |                       |   |
|                                                                                                    |                                                |                                                        |                                           |                                                 |                                                          |                                  |                         |                                 |                       |   |
|                                                                                                    |                                                |                                                        |                                           |                                                 |                                                          |                                  |                         |                                 |                       |   |
|                                                                                                    |                                                |                                                        |                                           | Student Registered<br>but form not<br>submitted | Form submitted but<br>pending at College /<br>Department | Form appro<br>College<br>Departm | ved by Fe<br>2/<br>Jent | orm Rejec<br>College<br>Departm | ted by<br>e /<br>hent |   |
|                                                                                                    |                                                |                                                        |                                           |                                                 |                                                          |                                  |                         |                                 |                       |   |
|                                                                                                    | Payment pending at<br>college/department level | Payment Success by<br>College/Department<br>Student(s) | Payment Transaction Failed                |                                                 |                                                          |                                  |                         |                                 |                       |   |

2. Select the filters & click on "Search" button.

A list of the candidates who have registered will be shown.

| E MY MENU                                                                    | New                     |            | Process          |                          |             |                             |              |              |          |            |      |   |
|------------------------------------------------------------------------------|-------------------------|------------|------------------|--------------------------|-------------|-----------------------------|--------------|--------------|----------|------------|------|---|
| <ul> <li>Student Registration Setup</li> <li>Student Registration</li> </ul> | A / Student R           | egistratio | n Setup / Studer | nt Registration          |             |                             |              |              |          |            |      | 8 |
| Student Registration Profile     Student Registration Cancellation           | Student R               | egistr     | ation            |                          |             |                             | _            |              |          |            |      |   |
| Setup<br>+ Reports                                                           | Student Registrati      | on Type:   | -Select :        | Student Registration Typ | ie          | • Degree/Diploma:           | 1            | Select Degre | e        |            |      |   |
| + Student Registration<br>Communication Setup                                | Admission Session       | c .        | 2019-202         | 0                        |             | • Payment Status*:          |              | Success      |          |            |      | • |
|                                                                              | Pending     List of Pen | Appro      | wed              |                          |             |                             |              | [            | Select   |            |      | 3 |
|                                                                              | Select All              | S.No.~     | View ~           | Student Name V           | Applicatio: | Student Registration Type ~ | Email Id 🛛 👻 | Degree ~     | Payme.:: | Challan/RT | .≡ ^ | * |
|                                                                              |                         | 5          | View             | khangaonkar Samri        | 11928174041 | Goa University With P.R. N  | samritakh    | Master of A  | ONLINE   |            | •    |   |
|                                                                              | 8                       | 6          | View             | KIMA                     | GU192009    | Goa University With P.R. N  | 2009kima     | Master of A  | ONLINE   |            | 11   |   |

3. To approve the candidates click on the select checkbox & click on "Done" button at the bottom of the screen. Do this for each student registration type and degree.

# Student PR registration on GUMS portal

| E MY MENU                                                                                   | New                  |            | Proc         | 855     |                  |        |             |                             |            |             |           |             |   |
|---------------------------------------------------------------------------------------------|----------------------|------------|--------------|---------|------------------|--------|-------------|-----------------------------|------------|-------------|-----------|-------------|---|
| <ul> <li>Student Registration Setup</li> <li>Student Registration</li> </ul>                | A / Student R        | egistratio | n Setup / St | tudent  | Registration     |        |             |                             |            |             |           |             | 0 |
| <ul> <li>Student Registration Profile</li> <li>Student Registration Cancellation</li> </ul> | Student Re           | egistr     | ation        |         |                  |        |             |                             |            |             |           |             |   |
| Setup<br>+ Reports                                                                          | Student Registration | on Type:   | -Se          | lect St | udent Registrati | on Typ | e           | • Degree/Diploma:           |            | Select Deg  | 'ee       |             | ٠ |
| + Student Registration                                                                      | Admission Session    | ¢.         | 2019         | 9-2020  |                  |        |             | • Payment Status*:          |            | Success     |           |             | • |
| communication setup                                                                         |                      |            | Sor          | arch    | 1                |        |             |                             |            |             |           |             |   |
|                                                                                             | 0.0.0                |            | Jee          | nen     |                  |        |             |                             |            |             |           |             |   |
|                                                                                             | Pending              | Appro      | ved          |         |                  |        |             |                             |            |             |           |             |   |
|                                                                                             | List of Pend         | ling For   | m Reque      | est:    |                  |        |             |                             |            |             | Select    |             | * |
|                                                                                             | Select All 回         | S.No.~     | View         | ~       | Student Name     | ×      | Applicatio  | Student Registration Type ~ | Email Id 💙 | Degree      | Y Payme.X | Challan/RT≡ |   |
|                                                                                             |                      | 5          | View         |         | khangaonkar S    | amri   | 11928174041 | Goa University With P.R. N  | samritakh  | Master of A | ONLINE    |             | ÷ |
|                                                                                             |                      | 6          | View         |         | KIMA             |        | GU192009    | Goa University With P.R. N  | 2009kima   | Master of A | ONLINE    |             |   |
| _                                                                                           |                      |            |              |         |                  |        |             |                             |            |             |           |             |   |
|                                                                                             |                      |            |              |         |                  |        |             |                             |            |             |           |             |   |
|                                                                                             |                      |            |              |         |                  |        |             |                             |            |             |           |             |   |
|                                                                                             | <b> </b>             | ►I 250     | fitems per   | page    |                  |        |             |                             |            |             |           |             |   |
|                                                                                             | Remarks:             |            |              |         |                  |        |             |                             |            |             |           |             |   |
|                                                                                             |                      |            |              |         |                  |        |             |                             | h          |             |           |             |   |
|                                                                                             | Ê                    |            | DONE         | RES     | ET               |        |             |                             |            |             |           |             |   |
|                                                                                             |                      |            |              |         |                  |        |             |                             |            |             |           |             |   |
|                                                                                             |                      |            |              |         |                  |        |             |                             |            |             |           |             |   |
|                                                                                             |                      |            |              |         |                  |        |             |                             |            |             |           |             |   |

Once all the students are approved, apply for the 'Registration Number'/'Enrolment Number' as applicable.

Next submit payment to the Goa University.